#### **Enhancements - Summary**

### New Custom Merge Fields added to Custom Form Builder

In our continuing pursuit to enhance the Custom Form Builder, we have created a list of seven new merge fields. They are Admission Date, Date, Location of Service, Referral Reason, Referral Source, Service Requested and User. These new merge fields were created to allow users to merge values that contain lists as well as dates to provide more options when building their forms.

#### What is different about these custom merge fields from other merge fields?

Custom merge fields are a list of data fields that contain a default value (usually from a custom setup list that the user sets up or a date) that is automatically displayed when administering the published form, in addition to having the option to over-ride the value by selecting from the custom list or typing a value.

#### Where do I find the custom merge fields?

When you create or edit a Custom Form click on the small letter (e) with the drop arrow.

- Place your cursor where you like to see custom merge field on your form
- Next select merge field from the drop-down list

| Setup > Custom Form Builder                             |     |                              |
|---------------------------------------------------------|-----|------------------------------|
| Form Details                                            |     |                              |
| Form Name: Client Collection Sheet                      |     | Assigned Module(s):          |
| Select the defaults that will be used filing this form. |     | Assigned Categories:   Apply |
| Document Type:                                          | -   |                              |
| Chart Category:                                         | -   |                              |
| Insert Merge Fields 🔹 🧐 🔹 🥙 😦 🔀 🛛 🛛 💆                   | e - |                              |
| Font 🔹 Font Size 🔹 📰 📰 🖉 ¶+                             | a   | Admission Date               |
|                                                         | (i  | Date                         |
|                                                         | (î  | Location Of Service          |
|                                                         | (î  | Referral Reason              |
|                                                         | (i  | Referral Source              |
|                                                         | (î  | Service Requested            |
|                                                         | (i  | User                         |
|                                                         |     |                              |

### **Example Screen Shots**

#### Here is an example of fields add in the Custom Form Builder prior to publishing this form

| ig. 1                                                         |     |
|---------------------------------------------------------------|-----|
| Insert Merge Fields 🔹 🧐 🗸 🕲 😤 🖪 I 🖳 🖪 I                       |     |
| Arial ▼ 12pt ▼ Ξ Ξ Ξ ¶ Ξ Ξ Ξ Ω A Ξ Ξ Ξ                        |     |
| Client Data Collection Sheet                                  |     |
| Client Name: ##FirstName## ##LastName##                       | - 1 |
| User: User Select Date Created: Date                          |     |
| Referral Source Select                                        |     |
| Referral Reason: Referral Reason Select                       |     |
| Service Requested: Service Requested Select                   |     |
| Location of Service: Location Select                          | - 1 |
| Admit Date with assigned Level of Care: Admission Date Select | •   |
| Demo Form Preview Report Save Cancel                          |     |

| Merge Field Name  | What it displays after Custom Form has been published                                        |
|-------------------|----------------------------------------------------------------------------------------------|
| User              | Picklist of all users who have access or disabled created in User Administration Module      |
| Date              | The date the form was created                                                                |
| Referral Source   | Picklist of Referral Sources created in the Referral Tab created in Client Intake Module     |
| Referral Reason   | Picklist of Reasons created in the Referral Tab created in Client Intake Module              |
| Service Requested | Picklist of Service Requests created in the Referral Tab created in Client Intake Module     |
| Location          | Picklist of all Locations created Location of Services Setup area (Displays the Abbreviation |
|                   | entered)                                                                                     |
| Admission Date    | The defaultPicklist of the client's most current Admission Date along wiwith assigned Level  |
|                   | of Care                                                                                      |

# Here is an example after publishing the form adding the custom forms client's record Fig. 2

| 🗐 Client Intake Custom Forms                                                                |  |  |  |  |  |
|---------------------------------------------------------------------------------------------|--|--|--|--|--|
| Form Date: 09/12/2019 Evel of Care: Level II.1 - Intensive outpatient : (AOBH) Orion Beha 🔻 |  |  |  |  |  |
|                                                                                             |  |  |  |  |  |
| Client Data Collection Sheet                                                                |  |  |  |  |  |
| Client Name: Alan Able                                                                      |  |  |  |  |  |
| User: Ron Admin Select Date Created: 09/12/2019                                             |  |  |  |  |  |
| Referral Source Address:                                                                    |  |  |  |  |  |
| (AWF) Abacus Whole Family Select                                                            |  |  |  |  |  |
| Abacus Family Service<br>82 South 6th Street                                                |  |  |  |  |  |
| Allan Town , NJ 68934                                                                       |  |  |  |  |  |
| Referral Reason: Doctor referred Select                                                     |  |  |  |  |  |
| Service Requested: Clinical Evaluation Select                                               |  |  |  |  |  |
| Location of Service: (AOBH) Orion Behavioral H Select                                       |  |  |  |  |  |
| Admit Date with assigned Level of Care: 7/4/2019 - (Level II.1 - Inten Select               |  |  |  |  |  |
|                                                                                             |  |  |  |  |  |
|                                                                                             |  |  |  |  |  |
|                                                                                             |  |  |  |  |  |
|                                                                                             |  |  |  |  |  |
|                                                                                             |  |  |  |  |  |
| Save and Sign Off Save and Close Cancel                                                     |  |  |  |  |  |
|                                                                                             |  |  |  |  |  |

Here is an example of the picklist hidden behind the [Select] button

| Referral Source Address:                                                                           | Referral Source                                                                                                    |  |
|----------------------------------------------------------------------------------------------------|----------------------------------------------------------------------------------------------------|--|
| (AWF) Abacus Whole Family<br>Abacus Family Service<br>82 South 6th Street<br>Allan Town , NJ 68934 | (CME) Channel My Energy<br>(FAC) Facility Acquisition Center<br>(FAC) Facility Acquisition Center<br>(LCA) Lake County Adult Probation<br>(LCA) Lake County Adult Probation<br>(LCA) Lake County Adult Probation<br>Hope for All<br>Self Admitted<br>Toni Petropoulos<br>Youth Project |  |

### Here are some examples for picklist behind the [Select] buttons

| Referral Reason: Doctor referred Select                   |                                                                                                    |   |
|-----------------------------------------------------------|----------------------------------------------------------------------------------------------------|---|
|                                                           | Referral Reason                                                                                                    |   |
| L,                                                        | Doctor referred<br>Level of care not supported at initial facility<br>Required Evaluation from Probation<br>Self admitting<br>Transfer to Probation - evaluation required | * |
|                                                           | Use Close                                                                                                    |   |
| Adूvit Date with assigned Level of Care: 7/4/2019 - (Leve | I II.1 - Inten Select I                                                                                                    |   |
|                                                           | Admission Date                                                                                                    |   |
|                                                           | 07/04/2019 (Level II.1 - Intensive outpatient )<br>12/04/2018 (Level I - Outpatient treatment)<br>12/04/2018 (Level II.1 - Intensive outpatient )                         | * |
|                                                           |                                                                                                    | - |
|                                                           | Use Close                                                                                                    |   |

Here is an example of the printout

#### **Orion Behavioral Health Services** 18047 Oak Street Omaha, Ne. 68130 Phone: 402-341-8880 Fax: 402-341-8911

#### **Client Data Collection Sheet**

Client Name: Alan Able

User: Ron Admin Date Created: 09/12/2019

Referral Source Address:

(AWF) Abacus Whole Family Abacus Family Service 82 South 6th Street Allan Town , NJ 68934

Referral Reason: Doctor referred

Service Requested: Clinical Evaluation

Location of Service: (AOBH) Orion Behavioral Health

Admit Date with assigned Level of Care: 7/4/2019 - (Level II.1 - Intensive outpatient - (AOBH) Orion Behavioral Health)

42 CFR Part 2 applies to any individual or entity that is federally assisted and holds itself out as providing, and provides, alcohol or drug abuse diagnosis, treatment or referral for treatment (42 CFR § 2.11). Most drug and alcohol treatment programs are federally assisted. Able, Alan A.

Page 1 of 1